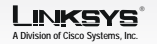

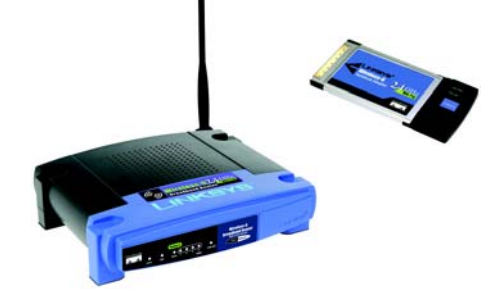

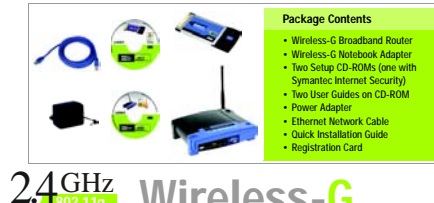

Nireless-G

Broadband Router and

<u>CiscoSverieus</u> alle alle

There are two ways to configure the Router. Choose one of the following:

- Run the Setup Wizard CD-ROM It is strongly recommended that you use the Setup Wizard CD-ROM to install the Router. Insert the Setup Wizard CD-ROM into the CD-ROM drive and follow the on-screen instructions
- Use this Quick Installation guide If you wish, you can use the Router's web-based utility to install the Router. Proceed to Step 1, and follow the Quick Installation's instructions.

Instructions for installing the Wireless-G Notebook Adapter are in Step 3.

**Connect the Broadband Router** 

- Before vou beain, make sure that you have the setup information for your specific type of Internet connection. The installation technician from your ISP should have left this information with you after installing your broadband connection. If not, you can call vour ISP to request the settings.
- Make sure that all of your network's hardware is powered off, including the Router, PCs, and cable or DSI modem.
- Connect one end of an Ethernet network cable to one of the ports (labeled 1-4) on the back of the Router (Figure C), and the other end to an Ethernet port on a PC.

- Repeat step C to connect additional PCs or other network devices to the Router.
- Connect a different Ethernet network cable from your cable or DSL modern to the Internet port on the Router's back panel. This is the only port that will work for your modern connection. (Figure E)
- Power on the cable or DSL modem.
- Connect the AC power adapter to the Router's Power port and the other end into an electrical outlet. (Figure G)
- Make sure the Power and Internet LEDs on the front panel liaht up areen.
- The Power LED will flash areen for a few seconds when the Router goes through its selfdiagnostic test. This LED will stay solidly lit when the self-test is complete. If it does not stop flashing, refer to "Appendix A: Troubleshooting" of the User Guide on the Setup CD-ROM.
- Power on the PC you wish to use to configure the Router.

Proceed to Step 2.

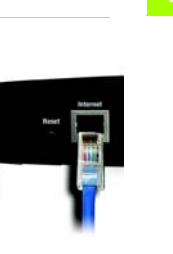

- These instructions will show you how to configure the Router. You only
- need to configure it once.

**Configure the Broadband Router** 

Address ) http://132.168.1.1/

Bamanber my paceword

Selas and Sector Sector and

Inter a comment of

- FFFF

- FFFF

terms inter production and

OK Cancel

WRISES

User name:

Password

-

- NOTE: Make sure your PC's Ethernet adapter is set to obtain an IP address automatically. For more information. refer to Windows Help
- Open vour web browser. Ente http://192.168.1.1 in its Address field. Press the Enter key, (Figure A)
- A password request screen will appear. Leave the User Name field empty, and enter the default password, admin, in lowercase letters in the Password field, (For added security, you should later set a new password, using the Administration tab's Management screen of the Web-based Utility). Then click the OK button
- The Web-based Utility will appear with the Setup tab selected. If requested by your ISP (usually cable ISPs). complete the Host Name and Domain Name fields Otherwise, leave them blank. (Figure C)

For the Internet Connection Type setting, five connection types are offered through the drop-down menu. Each Setup screen and available features will differ depending on which connection type vou select.

# Internet Configuration Type

DHCP: If you are connecting through DHCP or a dynamic IP address from your ISP, keep the default setting Obtain an IP automatically. (D1)

Static IP: If your ISP assigns you a static IP address, select Static IP from the drop-down menu. Complete the Internet IP Address, Subnet Mask, Gateway, and Static DNS fields. You need to enter at least one DNS address. (D2)

PPPoE: If you are connecting through PPPoE, select PPPoE from the drop-down menu. Complete the User Name and Password fields (D3)

RAS: (for SinaTel Users) RAS is a service used in Singapore only. If vou are using a RAS connection check with your ISP for the necessary setup information. (D4)

PPTP: PPTP is a service used in Europe only. If you are using a

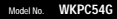

Download from Www.Somanuals.com. All Manuals Search And Download.

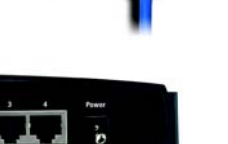

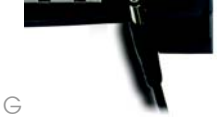

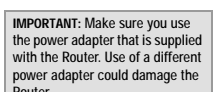

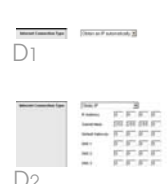

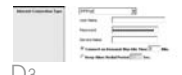

|  | ine here     | [                        |
|--|--------------|--------------------------|
|  | Terrora .    |                          |
|  | 1074         | (5-(3-2 hannel 2)        |
|  | · Content of | Annual Marine Tear Town  |
|  | Charlen Bar  | tone transformed The law |
|  | -            |                          |
|  | These laws   |                          |
|  | -            | Chan Plane testing       |
|  |              |                          |

PPTP connection check with your ISP for setup information. (D5)

HeartBeat Sianal: HeartBeat Sianal is a service used in Australia only. If vou are usina a HeartBeat Sianal connection, check with your ISP for setup information (D6)

When you have finished entering your Internet connection settings, click the Save Settinas button to save vour changes.

To configure the Router for your wireless network, select the Wireless Tab's Basic Wireless Settinas screen, (Fiaure F)

### Wireless Network Mode.

Select the mode you are using from the drop-down menu: If vou are usina only 802.11 a. select G-Only; if you're using 802.11b only, select B-Only; if you're using both 802.11b and 802.11a, keep the default Mixed

### Wireless Network Name (SSID)

The SSID is the network name shared amona all devices in a wireless network. The SSID must be identical for all devices in the wireless network. It is casesensitive and must not exceed 32 characters (use any keyboard character). For added security, you should

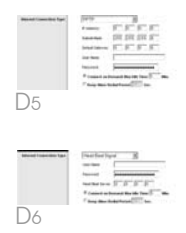

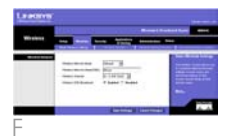

# Install the Notebook Adapter

change the default SSID linksvs to a unique name.

### Wireless Channel Select the

appropriate channel from the list provided to correspond with your network settings. All devices in your wireless network must broadcast on the same channel in order to function correctly.

### Wireless SSID Broadcast, When

wireless clients survey the local area for wireless networks to associate with, they will detect the SSID broadcast by the Router. To broadcast the Router's SSID, keep the default setting. Enable. If you do not want to broadcast the Router's SSID then select **Disable** 

- Change these settings as described here and click the Save Settinas button to apply your changes.
- Power your modem off and back on again.
- M Restart your computer.
  - Test the setup by opening your web browser and entering http://www.linksvs.com/ registration. (Figure N)

The installation of the Wireless-G Broadband Router is complete.

# If you are running Windows 98SE, Windows Me. or Windows 2000

Insert the Wireless-G Network Adapter Setup Wizard CD-ROM into your CD-ROM drive. The Setup Wizard should run automatically, and the Welcome screen should appear. If it does not click Start and choose Run. In the field that appears, enter D:\setup.exe (if "D" is the letter of your CD-ROM drive).

- Click the **Install** button
- After reading the License Aareement, click Next.

The next screen has you choose a wireless mode. Click Infrastructure Mode if you want your wireless computers to communicate using a wireless access point. Click Ad-Hoc Mode if you want multiple wireless computers to network directly with each other without using a wireless access point.

In the SSID field, enter the SSID of your wireless network. The SSID must be identical for all devices in the network. The default setting is linksys (all lowercase). Click Next.

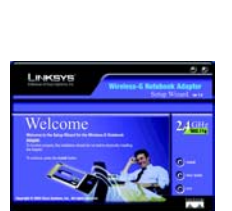

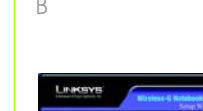

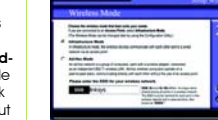

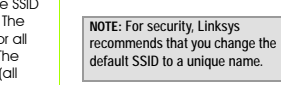

If you chose infrastructure Mode, go to Step F now. If you chose Ad-Hoc Mode, select a Channel from the list provided. All computers on your wireless network must use the same channel in order to communicate with each other. If you are unsure about which channel to use select the default channel (Channel 6). Also, select the mode you are using from the drop-down menu: If you are using only 802.11a, select G-Only; if vou're using 802.11b only. select B-Only; if you're using both 802.11b and 802.11a. keep the default Mixed

The Setup Wizard will ask you to review your settings before it starts to copy files. Click Next to keep your settings, or click Back to change any settings.

- After the files have been successfully copied, you will see the Congratulations screen. Click the Exit button.
- Locate an available PCMCIA slot on your notebook PC.

Insert the Adapter with the label side facina up, so the Adapter fits snualy in the PCMCIA slot.

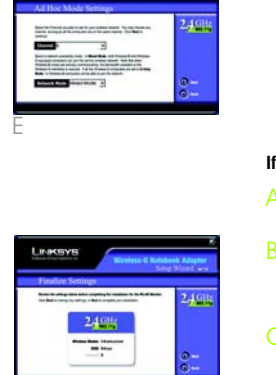

Second States and a state

LINKSYS

Windows will begin copying the driver files to your computer. If Windows asks you for the original Windows CD-ROM, insert the CD-ROM, and direct Windows to its proper location (e.a., D:\).

The installation of the Adapter is complete

# If you are running Windows XP

Locate an available PCMCIA slot on your notebook PC.

Insert the Adapter with the label side facina up, so the Adapter fits snualy in the PCMCIA slot

Windows XP will automatically detect the Adapter Insert the Adapter Setup CD-ROM into vour CD-ROM drive. Select Install the software automatically (Recommended). Then click

- When Windows has finished installing the driver, click Finish.
- After installing the Adapter, the Windows XP Wireless Zero Configuration icon will appear in your computer's system tray.

# Download from Www.Somanuals.com. All Manuals Search And Download

#### Right-click the icon and select View Available Wireless Networks.

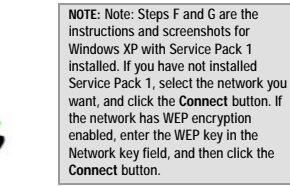

Velcome to the Found New lardware Wizard

and here in the section for

. I gen backen une alb a briefsten C

Chefal Te advan admatud fremenented Chefal Ter off a geoffe teater (Montel)

Net Geor

The Lotton Doop., No.

A in our own the stand to get

Next In continue

NOTE: Windows XP has a built-in

configuration tool. Use Windows

XP Wireless Zero Configuration

(in the system tray at the bottom

of your screen) to configure the

1) Weeless Network Connection

One or more waveless networks are available.

To see a list of available networks, click here.

Adapter.

The screen that appears will show any available wireless network Select the network you want.

If this network has WEP encryption enabled, go to Step G

If this network does not have WEP encryption enabled, then the screen in Figure F will appear. Make sure that Allow me to connect to the selected wireless network even though it is not secure is checked. Then click Connect and ao to Step H.

G If WFP is enabled, the screen in Figure G will appear. Enter the WEP key of your wireless network in the Network key field, and re-enter it in the

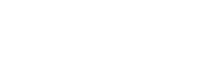

Address A http://www.link.sus.com/registration/

NOTE: For more advanced settings

and security options, refer to the

User Guide on the Setup CD-ROM.

| o access a<br>fick Connect.                                               |
|---------------------------------------------------------------------------|
|                                                                           |
|                                                                           |
|                                                                           |
| S.                                                                        |
| in the data<br>night be subject to<br>lists network.<br>A, cick Advenced. |
|                                                                           |

| Analable window rate                                  | of it from the lot, and then click Connect.                                  |  |
|-------------------------------------------------------|------------------------------------------------------------------------------|--|
| 1 inter                                               |                                                                              |  |
|                                                       |                                                                              |  |
| This windows nativolic i<br>access this nativolic, ij | requires the use of a network kay (wSP) To<br>pe the kay, then cick Connect. |  |
| Natwork Law                                           |                                                                              |  |
| and the second second second                          |                                                                              |  |
| Corden ration key                                     |                                                                              |  |
| Corvien rationali kay                                 | eeeeed                                                                       |  |

Confirm network key field. Then click Connect.

- The screen in Figure H will appear if your connection is active
- For more information about WFP refer to the Router's documentation on the Router's Setup CD-ROM, or visit www.linksvs.com

For more information about wireless networking on g Windows XP computer, enter the keyword wireless in the Windows XP search engine.

#### The installation of the Adapter is complete.

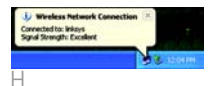

#### A Division of Cisco Systems, Inc.

r additional information or troubleshooting help, refer to the User Guide on the Setup CD ROM. You can also call or e-mail for further

#### 24-hour Technical Support

800-326-7114 (toll-free from US or Canada)

E-mail Support

support@linksys.com

http://www.linksvs.com or http://support.linksys.com

RMA (Return Merchandise Authorizatio

http://www.linksys.com/support FTD Site

ftp://ftp.linksys.com

Sales Information 800-546-5797 (800-LINKSYS)

Linksys is a registered trademark or trademark of Cisco Systems, Inc. and/or its affiliates in the U.S. and certain other countries. Copyright © 2004 Cisco Systems. Inc. All rights reserved.

WKPC54G-QI-40225NC .II

Free Manuals Download Website <u>http://myh66.com</u> <u>http://usermanuals.us</u> <u>http://www.somanuals.com</u> <u>http://www.4manuals.cc</u> <u>http://www.4manuals.cc</u> <u>http://www.4manuals.cc</u> <u>http://www.4manuals.com</u> <u>http://www.404manual.com</u> <u>http://www.luxmanual.com</u> <u>http://aubethermostatmanual.com</u> Golf course search by state

http://golfingnear.com Email search by domain

http://emailbydomain.com Auto manuals search

http://auto.somanuals.com TV manuals search

http://tv.somanuals.com